# PROCEDIMENTOS SAESP II - NOVO PROCESSO DE DIETA ESPECIAL

## CADASTRO DE DIETA ESPECIAL E CONSULTA DE DIETAS ESPECIAIS CADASTRADAS - PERFIL DIRETORIA

### Objetivo do Documento

Este documento representa todo o fluxo de procedimentos que deve ser executado no sistema **SAESP II,** pelas áreas envolvidas nos processos Utilizando Perfil Diretoria, para os processos de Cadastro de Dieta Especial.

O objetivo principal é orientar os atores para que executem o Processo da maneira correta, deixando o mínimo de dúvidas possível.

As principais áreas envolvidas e funcionalidades são:

- Consulta de Dieta Especial
- Aprovar/Reprovar Dieta Especial

### 1. Consulta de Dieta Especial

Através da consulta da dieta especial, é possível consultar os detalhes das dietas cadastradas, editar informações, agendar horários de visita e aprovar horários de visitas sugeridos pelas escolas.

| 1) | Tela para > Pesquisar Dieta Especial                                                                             |
|----|----------------------------------------------------------------------------------------------------|
| 2) | Acessar o Link > <u>http://portalnet.educacao.sp.gov.br/login.aspx</u>                                           |
| 3) | Perfil <b>Diretoria</b> > Menu <b>Supervisão</b> > Gerenciamento Escola > Consultar Dietas Especiais - Pesquisar |

a) Utilizando o perfil da Diretoria, acesse o menu "Supervisão" > "Gerenciamento Escola" > "Consultar Dietas Especiais" – Pesquisar.

| Supervisão                 | E                   | scola               | Fornecedor                  | Licitação                  | Cardápio/Compra                 | is Cada                      | astros Básicos              | Distribuição               | Р |  |  |
|----------------------------|---------------------|---------------------|-----------------------------|----------------------------|---------------------------------|------------------------------|-----------------------------|----------------------------|---|--|--|
| Gerenciamento de Guia de   | Remessa             | ha de Saúde         |                             |                            |                                 |                              |                             |                            |   |  |  |
| Ocorrências                |                     |                     |                             |                            |                                 |                              |                             |                            |   |  |  |
| Gereciamento Escola        | •                   | Consultar Diet      | as Especiais                |                            |                                 |                              |                             |                            |   |  |  |
| Consultar Guias de Remess  | sa 🕨                | Consultar San       | itização<br>ti              | os 🔲 Alergia a carne suína |                                 | 📃 Alergia a Corantes e Aro   | matizantes Artificiais      |                            |   |  |  |
| Consultar Alteração Estoqu | ue Escola           | Consulta Cálcu      | ilo por Escola              | 📃 Alergia a Peixe          |                                 | 📃 Alergia a Proteina do Leir | te de Vaca (APLV)           |                            |   |  |  |
| Agricultura Familiar       | •                   | Consulta de G       | tuação Atínica - Supervisão | Baixo Peso                 |                                 | Câncer                       |                             |                            |   |  |  |
| Relatórios Supervisão      | •                   |                     |                             | Deficiência da Enzima (    | Birose-6-Eosfato Desidrogenase  | Deficiência de Alfa 1 Ant    | itrinsina                   |                            |   |  |  |
|                            |                     |                     | Descritte Hennetiferren     | Diskates Melline           | sincise o rosiaco desidrogenase | Dista Vesetarias             | an pana                     |                            |   |  |  |
|                            | Dermat              | nte Atopica         |                             |                            |                                 | Dieta Vegetariana            |                             |                            |   |  |  |
|                            | Distagia            | e Refluxo Gastroeso | Dislipidemia                | Diverticulite              |                                 |                              |                             |                            |   |  |  |
| Patologia: (*)             | ) 📃 Doença de Crohn |                     | Esofagite Erosiva           | Esteatose Hepática         |                                 | Fenilcetonúria               |                             |                            |   |  |  |
|                            | Fibrose             | Cística             | FPIES                       | Gastrite                   |                                 | GLICOGENOSE TIPO 1           |                             |                            |   |  |  |
|                            | Hiperca             | lciúria             | Hipercolesterolemia         | 📃 Hipertensão Arterial Sis | stêmica Dieta Hipossódica       | Hipertireoidismo             |                             |                            |   |  |  |
|                            | Hipertri            | glicerídeos         | Homocistinúria              | 📃 Inflamação Crônica do    | Íleo                            | Insuficiência Pancreática    |                             |                            |   |  |  |
|                            | 📃 Insufició         | ência Renal Crônica | Intolerância à Lactose      | 📃 Litíase Renal            |                                 | 📃 Patologias associadas à d  | dificuldade de mastigação e | deglutição - Dieta Pastosa |   |  |  |
|                            | Sindron             | ne de Prader Willi  | Síndrome de Willians        | 📃 Síndrome Metabólica      |                                 | Síndrome Nefrótica           |                             |                            |   |  |  |
|                            | Síndron             | ne Vasovagal        | Sobrepeso e Obesidade       | 🔲 Tumor de Willms          |                                 | Úlcera                       |                             |                            |   |  |  |
| D.E: (*)                   | NORTE 1             |                     |                             |                            |                                 | Unidade Escolar: (*)         | Selecione                   |                            |   |  |  |
| Nome do Aluno: (*)         |                     |                     |                             |                            |                                 | RA do Aluno: (*)             |                             |                            | C |  |  |
|                            | Escolher a          | arquivo Nenhum      | arquivo selecionado         |                            |                                 |                              | Escolher arquivo Ner        | nhum arquivo selecionado   |   |  |  |
| Ficha de Saúde: (*)        | Importar            |                     |                             |                            |                                 | Laudo Médico: (*)            | Importar                    |                            |   |  |  |
|                            | Upload statu        | 5:                  |                             |                            |                                 |                              | Upload status:              |                            |   |  |  |
|                            |                     |                     |                             |                            |                                 | Cadastrar                    | Download Fishe              | Facher                     |   |  |  |
|                            |                     |                     |                             |                            |                                 | Cadastrar                    |                             | recitar                    |   |  |  |
| PESQUISAR                  |                     |                     |                             |                            |                                 |                              |                             |                            |   |  |  |

b) O sistema exibirá a tela de Consulta de Dieta Especial com os campos disponíveis para preenchimento. Não é obrigatório efetuar o preenchimento de nenhum campo para efetuar a pesquisa de uma dieta especial. Para realizar a pesquisa é necessário acionar o botão "Pesquisar".

| GAE                       |                                    | Gestão Dinâmic                  | a da Administração Escolar                           |                                              |                                   |                         |         |                       |  |  |  |  |  |
|---------------------------|------------------------------------|---------------------------------|------------------------------------------------------|----------------------------------------------|-----------------------------------|-------------------------|---------|-----------------------|--|--|--|--|--|
| Supervisão                | Escola                             | Fornecedor                      | Licitação Cardápio/Cor                               | npras Cadastros B                            | ásicos Dis                        | tribuição               | PED     | Manuais e Orientações |  |  |  |  |  |
|                           | Ficha de Saúde                     |                                 |                                                      |                                              |                                   |                         |         |                       |  |  |  |  |  |
| INCLUIR                   |                                    |                                 |                                                      |                                              |                                   |                         |         |                       |  |  |  |  |  |
| PESQUISAR                 |                                    |                                 |                                                      |                                              |                                   |                         |         |                       |  |  |  |  |  |
|                           | Acantose                           | 🔲 Alergia a Alimentos Embutidos | 🔲 Alergia a carne suína                              | 📃 Alergia a Corantes e Aromatizantes A       | rtificials                        |                         |         |                       |  |  |  |  |  |
|                           | Alergia a Frutos do Mar            | Alergia a Ovo                   | Alergia a Pelxe                                      | e Alergia a Proteina do Laite de Vace (APLV) |                                   |                         |         |                       |  |  |  |  |  |
|                           | 📃 Alergia a Soja                   | Anemia Ferropriva               | Balxo Peso                                           | Balxo Paso Câncer                            |                                   |                         |         |                       |  |  |  |  |  |
|                           | 📃 Cardiopatia Congênita            | 📃 Constipação Intestinal        | Deficiência da Enzima Glicose-6-Fosfato Desidrogena: |                                              |                                   |                         |         |                       |  |  |  |  |  |
|                           | 📃 Dermatite Atópica                | Dermatite Hepertiforme          | Diabetes Mellitus                                    | 📃 Dieta Vegetariana                          |                                   |                         |         |                       |  |  |  |  |  |
|                           | Disfagia e Refluxo Gastroesofágico | Dislipidemia                    | Diverticulite                                        | 📃 Doença Celíaca                             |                                   |                         |         |                       |  |  |  |  |  |
| Patologia:                | Doença de Crohn                    | Esofagite Erosiva               | Esteatose Hepática                                   | Fenilcetonúria                               |                                   |                         |         |                       |  |  |  |  |  |
|                           | Fibrose Cistica                    | PPIES                           | Gastrite GuiccogeNOSE TIPO 1                         |                                              |                                   |                         |         |                       |  |  |  |  |  |
|                           | Hipercalciúria                     | Hipercolesterolemia             | 🔲 Hipertensão Arterial Sistêmica Dieta Hipossódica   | Hipertireoidismo                             |                                   |                         |         |                       |  |  |  |  |  |
|                           | Hipertriglicerídeos                | Homocistinúria                  | 🔲 Inflamação Crônica do Íleo                         | Insuficiência Pancreática                    |                                   |                         |         |                       |  |  |  |  |  |
|                           | Insuficiência Renai Crônica        | Intolerância à Lactose          | Litiase Renal                                        | Patologias associadas à dificuidade d        | e mastigação e deglutição - Dieta | Pastosa                 |         |                       |  |  |  |  |  |
|                           | Sindrome de Prader Willi           | Síndrome de Willians            | Síndrome Metabólica                                  | Síndrome Nefrótica                           |                                   |                         |         |                       |  |  |  |  |  |
|                           | Sindrome Vasovagal                 | Sobrepeso e Obesidade           | Tumor de Willims                                     | 🔲 úlcera                                     |                                   |                         |         |                       |  |  |  |  |  |
| D.E:                      | NORTE 1                            |                                 |                                                      |                                              | Unidade Escolar:                  | Selecione               |         | <b>v</b>              |  |  |  |  |  |
| Nome do Aluno:            |                                    |                                 |                                                      |                                              | RA do Aluno:                      |                         |         | Q                     |  |  |  |  |  |
| Data Inserção:<br>Status: | Todos                              |                                 |                                                      |                                              | Data Visita:                      | ate                     |         |                       |  |  |  |  |  |
|                           | 10003                              |                                 |                                                      | Pe                                           | squisar                           |                         |         |                       |  |  |  |  |  |
| Z                         |                                    |                                 |                                                      |                                              |                                   |                         |         |                       |  |  |  |  |  |
| RODES 1.                  |                                    |                                 |                                                      | Usuario:SAESP                                | Perfil:DIRETORIA Módulo: 0        | SDAE Versao: 20170821_0 | 2036(5) |                       |  |  |  |  |  |

- c) Ao acionar o botão Pesquisar, o sistema exibirá as dietas especiais cadastradas pelas escolas pertencentes à Diretoria logada, de acordo com os filtros de pesquisa informados, contendo as seguintes informações: Patologia, Nome do Aluno, RA do Aluno, Data Inserção, Data Visita, Horário Visita, Status, Unidade Escolar, D.E, Usar Verba PEME, Tipo de Atendimento, além dos seguintes botões de ação:
  - Visualizar/Aprovar: Permite a visualização de todas as informações da dieta especial selecionada além de permitir a aprovação/reprovação de uma dieta especial cadastrada.
  - > Editar: Permite que sejam alteradas informações da dieta especial cadastrada.
  - Download Ficha de Saúde: Permite o download da ficha de saúde do aluno, inserida no momento do cadastro da dieta.
  - Download Laudo Médico: Permite o download do laudo médico do aluno, inserido no momento do cadastro da dieta.
  - Download Termo de Visita: Permite o download do termo de visita, inserido pela nutricionista após a visita na escola.

| GAE            |                                                                     | Gestão Dinâmio                | ca da Administração E               | scolar                    |                                           |                                   |                      |             |                       |  |  |  |
|----------------|---------------------------------------------------------------------|-------------------------------|-------------------------------------|---------------------------|-------------------------------------------|-----------------------------------|----------------------|-------------|-----------------------|--|--|--|
| Supervisão     | Escola                                                              | Fornecedor                    | Licitação                           | Cardápio/Compras          | Cadastros I                               | Básicos Di                        | stribuição           | PED         | Manuais e Orientações |  |  |  |
|                | Ficha de Saúde                                                      |                               |                                     |                           |                                           |                                   |                      |             |                       |  |  |  |
| INCLUIR        |                                                                     |                               |                                     |                           |                                           |                                   |                      |             |                       |  |  |  |
| PESQUISAR      |                                                                     |                               |                                     |                           |                                           |                                   |                      |             |                       |  |  |  |
|                | Acantose                                                            | Alergia a Alimentos Embutidos | : 📃 Alergia a carne suína           |                           | Alergia a Corantes e Aromatizantes        | Artificials                       |                      |             |                       |  |  |  |
|                | 📄 Alergia a Frutos do Mar                                           | Alergia a Ovo                 | Alergia a Peixe                     |                           | Alergia a Proteina do Leite de Vaca       | (APLV)                            |                      |             |                       |  |  |  |
|                | 📃 Alergia a Soja                                                    | Anemia Ferropriva             | Balxo Peso                          | Belvio Peso 📄 Cancer      |                                           |                                   |                      |             |                       |  |  |  |
|                | 📃 Cardiopatia Congênita                                             | 📃 Constipação Intestinal      | 📃 Deficiência da Enzima Gilcose-6-1 | Fosfato Desidrogenase 📃 I | Deficiência de Alfa 1 Antitripsina        |                                   |                      |             |                       |  |  |  |
|                | 📃 Dermatite Atópica                                                 | Dermatite Hepertiforme        | Diabetes Mellitus                   |                           | Dieta Vegetariana                         |                                   |                      |             |                       |  |  |  |
|                | 📄 Disfagia e Refluxo Gastrossofágico 📄 Disilpidemia 📄 Diverticulite |                               |                                     |                           | Doença Celíaca                            |                                   |                      |             |                       |  |  |  |
| Patologia:     | 📃 Doença de Crohn                                                   | Esofagite Erosiva             | Esteatose Hepática                  |                           | Fenilcetonúria                            |                                   |                      |             |                       |  |  |  |
|                | Elbrose Cística                                                     | FPIES                         | Gastrite                            |                           | GLICOGENOSE TIPO 1                        |                                   |                      |             |                       |  |  |  |
|                | Hipercalciúria                                                      | Hipercolesterolemia           | 📃 Hipertensão Arterial Sistêmica Di | eta Hipossódica 📃 i       | Hipertireoldismo                          |                                   |                      |             |                       |  |  |  |
|                | HIpertriglicerideos                                                 | 📃 Homocistinúria              | 📃 Inflamação Crônica do Íleo        |                           | Insuficiência Pancreática                 |                                   |                      |             |                       |  |  |  |
|                | 📄 Insuficiência Renal Crônica                                       | Intolerância à Lactose        | 🔲 Litiase Renal                     |                           | Patologias associadas à dificuidade i     | de mastigação e deglutição - Diet | a Pastosa            |             |                       |  |  |  |
|                | Sindrome de Prader Willi                                            | Síndrome de Willians          | Síndrome Metabólica                 |                           | Síndrome Nefrótica                        |                                   |                      |             |                       |  |  |  |
|                | Síndrome Vasovagal                                                  | Sobrepeso e Obesidade         | Tumor de Willms                     |                           | Úlcera                                    |                                   |                      |             |                       |  |  |  |
| D.E:           | NORTE 1                                                             |                               |                                     |                           |                                           | Unidade Escola                    | r: Selecione         |             | ▼                     |  |  |  |
| Nome do Aluno: |                                                                     |                               |                                     |                           |                                           | RA do Alun                        | o:                   |             | Q                     |  |  |  |
| Data Inserção: | até                                                                 |                               | -                                   |                           |                                           | Data Visit                        |                      | até 🛄       |                       |  |  |  |
| Status:        | Todos                                                               | •                             |                                     |                           | Le la la la la la la la la la la la la la | esquisar                          |                      |             |                       |  |  |  |
|                |                                                                     |                               |                                     |                           |                                           | e adorani                         |                      |             |                       |  |  |  |
| Figures PDE    |                                                                     |                               |                                     |                           | Usuário:SAESP                             | Perfil:DIRETORIA Módulo:          | GDAE Versão: 2017082 | 21_92036(5) |                       |  |  |  |

| Supervisão             | Escola                            | Fornecedor                    | Licitação                    | Cardápio/Compras                           | Cadastros Básicos                           | Distribuição                | PED           | Manuais e Orientações                |
|------------------------|-----------------------------------|-------------------------------|------------------------------|--------------------------------------------|---------------------------------------------|-----------------------------|---------------|--------------------------------------|
|                        | Ficha de Saúde                    |                               |                              |                                            |                                             |                             |               |                                      |
| VISUALIZAR             |                                   |                               |                              |                                            |                                             |                             |               |                                      |
|                        | Acantose                          | Alergia a Alimentos Embutidos | Alergia a carne suína        | 🗌 Alergia a C                              | Iorantes e Aromatizantes Artificiais        |                             |               |                                      |
|                        | Alergia a Frutos do Mar           | Alergia a Ovo                 | Alergia a Peixe              | Alergia a F                                | roteina do Leite de Vaca (APLV)             |                             |               |                                      |
|                        | Alergia a Soja                    | Anemia Ferropriva             | Balxo Peso                   | Câncer                                     |                                             |                             |               |                                      |
|                        | Cardiopatia Congênita             | Constipação Intestinai        | 📃 Deficiência da Enzima Gil  | cose-6-Fosfato Desidrogenase 🔲 Deficiência | de Alfa 1 Antitripsina                      |                             |               |                                      |
|                        | Dermatite Atópica                 | Dermatite Hepertiforme        | Diabetes Mellitus            | Dieta Vege                                 | stariana                                    |                             |               |                                      |
|                        | Disfagia e Refluxo Gastroesofágio | o 🔲 Disilpidemia              | Diverticulite                | 📃 Doença Ce                                | liaca                                       |                             |               |                                      |
| Patologia: (*)         | 📃 Doença de Crohn                 | Esofagite Erosiva             | Esteatose Hepática           | Enliceton                                  | úrla                                        |                             |               |                                      |
|                        | Fibrose Cística                   | FPIES                         | Gastrite                     | GLICOGEN                                   | OSE TIPO 1                                  |                             |               |                                      |
|                        | Hipercalciúria                    | Hipercolesterolemia           | 🔲 Hipertensão Arterial Sisti | èmica Dieta Hipossódica 📃 Hipertireol      | dismo                                       |                             |               |                                      |
|                        | Hipertriglicerideos               | Homocistinúria                | 🔲 Inflamação Crônica do Ík   | eo 📃 Insuficiênc                           | la Pancreática                              |                             |               |                                      |
|                        | Insuficiência Renal Crônica       | Intolerância à Lactose        | Litiase Renal                | Patologias                                 | associadas à dificuidade de mastigação e de | glutição - Dieta Pastosa    |               |                                      |
|                        | Sindrome de Prader Willi          | Síndrome de Willians          | Síndrome Metabólica          | Sindrome                                   | Nefrótica                                   |                             |               |                                      |
|                        | Sindrome Vasovagal                | Sobrepeso e Obesidade         | Tumor de Willims             | 🔲 úlcera                                   |                                             |                             |               |                                      |
| D.E: (*)               | NORTE 1                           |                               |                              | Unidade Escolar: (*) W                     | ALFREDO ARANTES CALDAS PROFES               | SOR                         | <b>v</b>      |                                      |
| Nome do Aluno: (*)     | ABDIEL ARAGAO DA SILVA            |                               |                              | RA do Aluno: (*) 10                        | 5241404                                     | Q                           |               |                                      |
| Data da visita: (*)    |                                   |                               |                              | Hora da visita: (*)                        | ·                                           |                             |               |                                      |
| Status diata aspasiali | Aquardando Avaliação da Nutri     | icionista 🖉                   |                              | Motivo                                     |                                             |                             |               | liquério Responsével palo Cappelamen |
|                        | Aguardando Avanação da Hudi       | cionada +                     |                              | Cancelamento/Reprovação/Devolução:         |                                             |                             |               |                                      |
| Aluno transferido:     |                                   |                               |                              | Tipos de Atendimento: CO2                  | ZINHEIROS DA EDUCAÇÃO - REGULAR             |                             |               |                                      |
| Utiliza Verba PEME:    |                                   |                               |                              | MA                                         | S EDUCAÇÃO - LANCHES                        |                             |               | Represe                              |
|                        |                                   |                               |                              | Download Ficha de Saúde Dow                | nload Laudo Médico Download T               | ermo de Visita Aprovar/Rep  | orovar Fechar |                                      |
| PESOUISAD              |                                   |                               |                              |                                            |                                             |                             |               |                                      |
| PESQUISAR              |                                   |                               |                              |                                            |                                             |                             |               |                                      |
| FRODES -               |                                   |                               |                              |                                            | Usuário:SAESP Perfil:DIRETORI               | A Módulo: GDAE Versão: 2017 | 0821_92036(5) |                                      |

| Supervisão             | Escola                               | Fornecedor                      | Licitação               | Cardápio/Compras                     | Cadastros Básicos                                    | Distribuição               | PED              | Manuais e Orientações           | Quadro de Avisos                 | Sistema |
|------------------------|--------------------------------------|---------------------------------|-------------------------|--------------------------------------|------------------------------------------------------|----------------------------|------------------|---------------------------------|----------------------------------|---------|
|                        | Fiche de Seúde                       |                                 | 1                       |                                      |                                                      |                            |                  |                                 |                                  |         |
| R                      |                                      |                                 |                         |                                      |                                                      |                            |                  |                                 |                                  |         |
|                        |                                      |                                 |                         |                                      |                                                      |                            |                  |                                 |                                  |         |
|                        | Acontoso                             | 🔲 Alorgia a Alimontos Embutidos | 🔲 Alorgia a corne suina | al al                                | orgia a Corantes e Aromatizantes Artificiais         |                            |                  |                                 |                                  |         |
|                        | Alorgia a Prutos do Mar              | Alorgia a Ovo                   | 🗌 Alergia a Peixe       | ali                                  | orgie a Protoina de Loite de Vaca (APLV)             |                            |                  |                                 |                                  |         |
|                        | 🔲 Alorgia a Soja                     | Anomia Porrepriva               | Baine Peac              | e ci                                 | nter                                                 |                            |                  |                                 |                                  |         |
|                        | 🔲 Cardiopatia Congênita              | 🔲 Constipução Intestinal        | 🔲 Deficiência da Ensima | Slicescrörfesfate Desidrogenase 🔲 De | ficiêncie de Alfe 1 Antitripaine                     |                            |                  |                                 |                                  |         |
|                        | Dormatito Atópica                    | Dormable Hopertiforme           | 🔲 Diebetes Mellitus     |                                      | ste Vogsteriene                                      |                            |                  |                                 |                                  |         |
|                        | 🔲 Disfegie o Rofluxo Gestrocaofágico | Dislipidomia                    | Diverticulite           | 🔲 Di                                 | enge Celiece                                         |                            |                  |                                 |                                  |         |
| Patologia: (*)         | 🔲 Desnça de Crehn                    | 🔲 Exofogile Brexive             | 🔲 Estactosa Mapática    | <b>□</b> ••                          | nilestenúria                                         |                            |                  |                                 |                                  |         |
|                        | Pibrosc Cistico                      | Pros                            | Gestrite                |                                      | COGENOSE TIPO 1                                      |                            |                  |                                 |                                  |         |
|                        | Hipprosiciúnia                       | 🔲 Hipproslastorolomia           | Hipertensão Arterial Si | tâmice Dista Hippanódice 🛛 🗍 Hi      | sertiresidiame                                       |                            |                  |                                 |                                  |         |
|                        | Hipertripleenidees                   | Homosistinúria                  | 🔲 Inflamação Crônica de | lies 🗆 In                            | uficiência Panercática                               |                            |                  |                                 |                                  |         |
|                        | Insuficiência Ronal Crônica          | Intelerâncie à Lectese          | Utiese Renel            | 70                                   | telecies associadas à dificuldade de masticação e de | oluticão - Dicto Postoso   |                  |                                 |                                  |         |
|                        | Traducana da Bradas Willi            | Teleforme de William            | Sectores Matchilles     |                                      | dames Meleking                                       |                            |                  |                                 |                                  |         |
|                        |                                      | -                               | E surra da vallara      |                                      |                                                      |                            |                  |                                 |                                  |         |
| /*                     | NORTE 1                              |                                 |                         |                                      |                                                      |                            | *                |                                 |                                  |         |
| D.E: (*)               |                                      |                                 |                         | Unidade Escolar                      | WALFREDU ARANTES CALDAS PROFE                        | SUR O                      | •                |                                 | Telefore de Terrela (11) 385     | 1-3005  |
| Nome og Alana: (*)     | Escolher aroulyo Nenhum arqu         | I selecionado                   |                         | 64 00 AUA                            | Escolher aroulyo Nenhum argul sel                    | scionado                   |                  |                                 |                                  |         |
| Picha de Saúde: (*)    | Atualizar                            |                                 |                         | Laude Médies                         | (*) Atualizar                                        |                            |                  |                                 |                                  |         |
|                        | Uplead status: Arquive Enviade       |                                 |                         |                                      | Upleed status: Arquive Enviede                       |                            |                  |                                 |                                  |         |
| Oste de visita: (*)    |                                      |                                 |                         | Hore de visite                       | : (*)                                                |                            |                  |                                 |                                  |         |
|                        |                                      |                                 |                         |                                      |                                                      |                            |                  |                                 |                                  |         |
| Status dicta especial: | Aguardando Avallação da Nutrio       | cionista 🔻 🔻                    |                         | M<br>Cancelamento/Reprovação/Devolv  | etive<br>gās:                                        |                            |                  | Usuário Responsável pelo Concel | emonto/Reproveção/Devolução:     |         |
|                        |                                      |                                 |                         |                                      |                                                      |                            |                  |                                 |                                  |         |
| Aluno transferido:     |                                      |                                 |                         | Tipes de Atendim                     | MAIS EDUCAÇÃO - LANCHES                              |                            |                  |                                 | Restiver:                        |         |
| Utilize Verbe PEME:    |                                      |                                 | _                       |                                      |                                                      |                            |                  | Ro                              | presenter quantos alunos PEME: 0 |         |
|                        |                                      |                                 | 1                       | alvar Download Ficha de Sau          | ide Download Laudo Médico Downlo                     | ad Termo de Visita Aprovar | /Reprovar Fechar |                                 |                                  |         |
| UISAR                  |                                      |                                 |                         |                                      |                                                      |                            |                  |                                 |                                  |         |
| 1                      |                                      |                                 |                         |                                      |                                                      |                            |                  |                                 |                                  |         |

d) O sistema permite a exportação das informações das dietas especiais exibidas no resultado da pesquisa para um arquivo Excel, através do botão "Exportar".

| Supervisão                               | Escola                                 | For                           | necedor                  | Licitação                | Cardápio/Com                            | pras Cadas                         | ros Básicos             | Distri               | buição PEC                                        | •      | Manuais            | e Orientaçõ | ies                        | Quadro de Avi |
|------------------------------------------|----------------------------------------|-------------------------------|--------------------------|--------------------------|-----------------------------------------|------------------------------------|-------------------------|----------------------|---------------------------------------------------|--------|--------------------|-------------|----------------------------|---------------|
|                                          | Ficha de Saúde                         |                               |                          | [                        |                                         |                                    |                         |                      |                                                   |        |                    |             |                            |               |
| DITAR                                    |                                        |                               |                          |                          |                                         |                                    |                         |                      |                                                   |        |                    |             |                            |               |
| ESQUISAR                                 |                                        |                               |                          |                          |                                         |                                    |                         |                      |                                                   |        |                    |             |                            |               |
|                                          | Acantose                               | 📄 Alergia                     | a Alimentos Embutidos    | : 📄 Alergia a carne sul  | na                                      | 📃 Alergia a Corantes e Aromatiz    | antes Artificiais       |                      |                                                   |        |                    |             |                            |               |
|                                          | 📃 Alergia a Frutos do Mar              | 🗌 Alergia                     | a Ovo                    | 📃 Alergia a Peixe        |                                         | 📃 Alergia a Proteina do Leite de   | Vaca (APLV)             |                      |                                                   |        |                    |             |                            |               |
|                                          | 🧾 Alergia a Soja                       | 📃 Anemia                      | Ferropriva               | Balxo Peso               |                                         | Câncer                             |                         |                      |                                                   |        |                    |             |                            |               |
|                                          | 📃 Cardiopatia Congênita                | Constip                       | ação Intestinal          | 📃 Deficiência da Enzi    | ma Glicose-6-Fosfato Desidrogenase      | Deficiência de Alfa 1 Antitripsina |                         |                      |                                                   |        |                    |             |                            |               |
|                                          | 🔲 Dermatite Atópica                    | 📃 Dermat                      | ite Hepertiforme         | Diabetes Mellitus        |                                         | 🗌 Dieta Vegetariana                |                         |                      |                                                   |        |                    |             |                            |               |
|                                          | 📃 Disfagia e Refluxo Gastro            | esotágico 📄 Dislipid          | emia                     | Diverticulite            |                                         | 📄 Doença Celíaca                   |                         |                      |                                                   |        |                    |             |                            |               |
| Patologia                                | 📃 Doença de Crohn                      | 📃 Esotagi                     | te Erosiva               | 📃 Esteatose Hepática     |                                         | Fenilcetonúria                     |                         |                      |                                                   |        |                    |             |                            |               |
|                                          | Fibrose Cística                        |                               |                          | Gastrite                 |                                         | GLICOGENOSE TIPO 1                 |                         |                      |                                                   |        |                    |             |                            |               |
|                                          | 🔲 Hipercalciúria 📄 Hipercalesterolemia |                               |                          | 🔲 Hipertensão Arteri     | al Sistêmica Dieta Hipossódica          | Hipertireoidismo                   |                         |                      |                                                   |        |                    |             |                            |               |
|                                          | Hipertrigikerideos 📄 Homodistinúria    |                               |                          | 📄 Inflamação Crônici     | do fiec                                 | 📄 Insuficiência Pancreática        |                         |                      |                                                   |        |                    |             |                            |               |
|                                          | 📃 Insuficiência Renal Crônic           | a 📄 Intolerá                  | incla à Lactose          | 📃 Litíase Renal          |                                         | 📄 Patologias associadas à dificul  | dade de mastigação e de | eglutição - Dieta Pa | stosa                                             |        |                    |             |                            |               |
|                                          | Sindrome de Prader Will                | Sindron                       | ne de Willians           | 📄 Sindrome Metaból       | ca .                                    | Sindrome Nefrótica                 |                         |                      |                                                   |        |                    |             |                            |               |
|                                          | Sindrome Vasovagal                     | Sobrep                        | eso e Obesidade          | 🔲 Tumor de Willims       |                                         | 🔲 úlcera                           |                         |                      |                                                   |        |                    |             |                            |               |
| D.E                                      | NORTE 1                                |                               |                          |                          |                                         |                                    |                         | Jnidade Escolar: S   | elecione                                          |        |                    | ¥           |                            |               |
| Nome do Aluno                            |                                        |                               |                          |                          |                                         |                                    |                         | RA do Aluno:         |                                                   |        |                    | Q           |                            |               |
| Data Inserção                            | até 🚺                                  |                               | 1                        |                          |                                         |                                    |                         | Data Visita:         | até 🛛                                             |        |                    |             |                            |               |
| Status                                   | Todos                                  |                               |                          | <u>_</u>                 |                                         |                                    |                         |                      |                                                   |        |                    |             |                            |               |
|                                          |                                        |                               |                          |                          |                                         |                                    | Pesquisar               |                      |                                                   |        |                    |             |                            |               |
| Patolo                                   | gla                                    | Nome do Aluno                 | RA do Dat<br>Aluno Inser | ta Data ⊩<br>rç≦o Visita | orario Status<br>Visita                 | Unidade Escolar                    | D.E. Usar Ve<br>PEMI    | arba<br>E            | Tipo de Atendimento                               | v      | sualizar / Aprovar | Editar      | Download Ficha de<br>Saúde | Download La   |
| Alergia a Proteina do Le<br>Intolerância | te de Vaca (APLV) / A<br>a Lactose     | LAN BRUNO DOS<br>SANTOS TELES | 111830901 01/02/         | 2017 31/01/2017          | 10:00                                   | MORRO DOCE                         | NORTE<br>1              | COZ                  | INHEIROS DA EDUCAÇÃO - REGU                       | LAR    | 9                  | $\geq$      | ٩                          | Q             |
| Cânc                                     | er Al                                  | SILVA                         | 106241404 13/11/         | 2017 16/11/2017          | 11:00 Aguardando Visita                 | WALFREDO ARANTES CALD<br>PROFESSOR | AS NORTE                | COZINH               | EIROS DA EDUCAÇÃO - REGULAR<br>EDUCAÇÃO - LANCHES | / MAIS | 9                  | 2           | ۲                          | C             |
| Cânc                                     | er Al                                  | SILVA                         | 106241404 13/11/         | 2017                     | Aguardando Availação e<br>Nutricionista | WALFREDO ARANTES CALD<br>PROFESSOR | AS NORTE                | COZINH               | EIROS DA EDUCAÇÃO - REGULAR<br>EDUCAÇÃO - LANCHES | / MAIS | 9                  | 2           | ۲                          | Q             |
|                                          |                                        |                               |                          |                          |                                         | [                                  | Exportar                |                      |                                                   |        |                    |             |                            |               |
|                                          |                                        |                               |                          |                          |                                         |                                    |                         |                      |                                                   |        |                    |             |                            |               |

- e) Uma dieta especial pode ter os seguintes status:
  - Aguardando Avaliação da Nutricionista: Quando é cadastrada uma nova dieta especial e necessita de aprovação da nutricionista responsável.
  - Aguardando Aprovação de Agendamento da Escola: Quando a nutricionista responsável aprova a dieta especial cadastrada e sugere uma data/hora para visita, o responsável pela escola deve aprovar a data sugerida ou alterar a data/hora conforme melhor disposição através do botão Editar.
  - Aguardando Aprovação de Agendamento da Nutricionista: Quando o responsável pela escola sugere uma nova data/hora de visita. A nutricionista responsável deve aprovar a data/hora sugerida pela escola ou sugerir uma nova através do botão Editar.
  - Aguardando Visita: Quando a data/hora da visita referente à dieta especial é aprovada pela nutricionista responsável e pela escola.
  - Visita Realizada: Depois de a nutricionista realizar a visita no dia e hora agendados, a mesma deve inserir o termo de visita no cadastro da dieta em questão, através do botão Editar. Ao inserir o termo de visita, o status da dieta passa a ser igual a "Visita Realizada".
  - Ativa: Depois de inserido o termo de visita no cadastro da dieta especial, a nutricionista responsável do DAAA deve inserir a informação no campo "Representar quantos alunos PEME" através do botão Editar. Ao ser inserido esta informação, o cadastro de dieta especial ficará com o status igual a "Ativa" e passa a ser válida de fato.
  - Reprovada: Ao ser cadastrada uma nova dieta especial, a mesma passará pela avaliação da nutricionista, que poderá julgar que a mesma não é válida por algum motivo e então Reprovar. Uma vez reprovada, o cadastro da dieta não tem mais validade alguma.
  - Cancelada: Quando uma dieta especial em qualquer status é cancelada. A mesma torna-se inválida.
  - Inativa: No dia 30/12 de todos os anos todas as dietas especiais cadastradas no sistema passarão automaticamente para o status "Inativa", tornando-se necessária a ativação das dietas que devem permanecer para próximo ano. Esta ativação deve

ser realizada pelo responsável de cada escola através do botão "Editar", selecionando a opção "Reativar".

- Reativada: Quando o responsável pela escola reativa uma dieta especial inativada automaticamente pelo sistema, através da edição da mesma, opção "Reativar". Ao reativar uma dieta especial, a mesma passará por todo o processo de avaliação novamente.
- Devolvido para complementar documentação: Quando é cadastrada uma nova dieta especial e ao ser avaliada pela nutricionista responsável a mesma verifica que é necessário complementar alguma documentação referente à dieta, a mesma passa para o status "Devolvido para complementação" e deve ser revista e complementada pelo responsável da escola, através do botão "Editar".

| Supervisão                                  | Escola                                                       | Fornecedor                      | Licitação           | Cardápio/Com                            | oras Cadastro                          | os Básicos      | Dist                       | ribuição                                      | PED           | Manuais             | e Orientaç | ões              |
|---------------------------------------------|--------------------------------------------------------------|---------------------------------|---------------------|-----------------------------------------|----------------------------------------|-----------------|----------------------------|-----------------------------------------------|---------------|---------------------|------------|------------------|
|                                             | Ficha de Saúde                                               |                                 |                     |                                         |                                        |                 |                            |                                               |               |                     |            |                  |
| EDITAR                                      |                                                              |                                 |                     |                                         |                                        |                 |                            |                                               |               |                     |            |                  |
| PESQUISAR                                   |                                                              |                                 |                     |                                         |                                        |                 |                            |                                               |               |                     |            |                  |
|                                             |                                                              |                                 |                     |                                         |                                        | and Antifatela  |                            |                                               |               |                     |            |                  |
|                                             |                                                              |                                 | Alergia a carrie s  | una                                     | Alergia a Corantes e Aromatizan        | tes Artificiais |                            |                                               |               |                     |            |                  |
|                                             | Alergia a Prutos do Mar                                      | Alergia a Ovo                   | Alergia a Peixe     |                                         | Alergia a Proteina do Leite de Va      | CB (APLV)       |                            |                                               |               |                     |            |                  |
|                                             | Alergia a Soja                                               | Anemia Ferropriva               | Balxo Peso          |                                         | Câncer                                 |                 |                            |                                               |               |                     |            |                  |
|                                             | 📃 Cardiopatia Congênita                                      | 📃 Constipação Intestinal        | 📃 Deficiência da En | zima Gilcose-6-Fosfato Desidrogenase    | Deficiência de Aifa 1 Antitripsina     |                 |                            |                                               |               |                     |            |                  |
|                                             | Dermatite Atópica                                            | Dermatite Hepertiforme          | Diabetes Mellitus   |                                         | 📄 Dieta Vegetariana                    |                 |                            |                                               |               |                     |            |                  |
|                                             | Disfagia e Refluxo Gastroesofágico                           | 📃 Dislipidemia                  | Diverticulite       | Diverticulite 🔲 Doença Celiaca          |                                        |                 |                            |                                               |               |                     |            |                  |
| Patologia:                                  | 📃 Doença de Crohn                                            | Esofagite Erosiva               | 📃 Esteatose Hepáti  | ca .                                    | E Fenilcetonúria                       |                 |                            |                                               |               |                     |            |                  |
|                                             | Elbrose Cística                                              | FPIES                           | Gastrite            |                                         | GLICOGENOSE TIPO 1                     |                 |                            |                                               |               |                     |            |                  |
|                                             | Hipercalciúria                                               | Hipercolesterolemia             | 🔲 Hipertensão Arte  | rial Sistêmica Dieta Hipossódica        | Hipertireoidismo                       |                 |                            |                                               |               |                     |            |                  |
|                                             | Hipertrigilcerídeos                                          | Homocistinúria                  | 📃 Inflamação Crôni  | ca do Íleo                              | Insuficiência Pancreática              |                 |                            |                                               |               |                     |            |                  |
|                                             | Insuficiência Renal Crônica                                  | Intolerância à Lactose          | Litiase Renal       |                                         | Patologias associadas à dificuida      | de de mastiga:  | ção e deglutição - Dieta F | Pastosa                                       |               |                     |            |                  |
|                                             | Sindrome de Frader Will                                      | Síndrome de Willians            | Singrome Metabólica |                                         |                                        |                 |                            |                                               |               |                     |            |                  |
|                                             | Cintrome Verovenel                                           | Sobrenero e Oberliferie         |                     |                                         |                                        |                 |                            |                                               |               |                     |            |                  |
|                                             |                                                              |                                 |                     |                                         | 0.000                                  |                 | -                          | <b>5</b> Index                                |               |                     | -          |                  |
| D.E:                                        | NORTE 1                                                      |                                 |                     |                                         |                                        |                 | Unidade Escolar:           | Selecione                                     |               |                     | 0          |                  |
| Rome do Alono.                              | 1111 - 14                                                    |                                 |                     |                                         |                                        |                 | Cata Visitari              |                                               | Ē             |                     | ~          |                  |
| Status:                                     | Todos                                                        |                                 |                     |                                         |                                        |                 | Data Visita.               |                                               | ±             |                     |            |                  |
|                                             | Todos                                                        |                                 |                     |                                         |                                        | Pesquisar       |                            |                                               |               |                     |            |                  |
|                                             | Aguardando Avaliação da Nutri<br>Aguardando Aprovação de Age | icionista<br>ndamento da Escola | i Data              | Horário Status                          | lista da Paralas                       | n coquisar      | Usar Verba                 | The de Marchines                              | -             |                     | E ditere   |                  |
| Patolo                                      | Aguardando Aprovação de Age                                  | ndamento da Nutricionista       | d Visita            | Visita                                  | Unidade Escolar                        | D.E.            | PEME                       | Tipo de Atendimen                             | 10            | visoanzar / Aprovar | Editar     | Download Ficha o |
| Alergia a Proteina do Lei<br>Intolerância à | Aguardando Visita<br>Visita Realizada                        |                                 | 0 7 31/01/2017      | 10:00                                   | MORRO DOCE                             | 1               | 0                          | OZINHEIROS DA EDUCAÇÃO                        | - REGULAR     | 2                   | 0          | ٩                |
| Cânce                                       | Ativa<br>Reprovada                                           |                                 | 0 7 16/11/2017      | 11:00 Aguardando Visita                 | WALFREDO ARANTES CALDAS<br>PROFESSOR   | NORTE<br>1      | COZI                       | NHEIROS DA EDUCAÇÃO - RI<br>EDUCAÇÃO - LANCHI | EGULAR / MAIS | 9                   | 2          | ٩                |
| Cânce                                       | Cancelada                                                    |                                 | a <b>7</b>          | Aguardando Avallação d<br>Nutricionista | a WALFREDO ARANTES CALDAS<br>PROFESSOR | NORTE           | COZII                      | NHEIROS DA EDUCAÇÃO - RI<br>EDUCAÇÃO - LANCHI | EGULAR / MAIS | 2                   | 2          | ٩                |
|                                             | Reativada                                                    |                                 |                     |                                         |                                        | Exportar        |                            |                                               |               |                     |            |                  |
|                                             | Devolvido para complementar (                                | documentação                    |                     |                                         |                                        |                 |                            |                                               |               |                     |            |                  |
| PRODES DE                                   |                                                              |                                 |                     |                                         | Usuário:SAES                           | P Perfil:DI     | RETORIA Módulo: G          | DAE Versão: 20170821_9                        | 2036(5)       |                     |            |                  |

#### 2. Aprovar/Reprovar Dieta Especial

A nutricionista responsável pela Diretoria, pode aprovar uma dieta especial cadastrada pela escola da Diretoria em questão, reprovar, devolver para complementar documentação ou aprovar uma reativação de uma dieta.

 a) Utilizando o perfil da Diretoria, acesse o menu "Supervisão" > "Gerenciamento Escola" > "Consultar Dietas Especiais" – Pesquisar. Efetuar uma pesquisa e acionar o botão "Visualizar/Aprovar" na dieta que deseja executar uma das ações citadas acima.

| GAE                                          |                                                                                                    | 1                | Gestão Dir             | âmica            | da Admini                                                                                  | stração           | Escolar                                  |                                      |                                                       |                      |                                       |                          |                     |             |               |  |
|----------------------------------------------|----------------------------------------------------------------------------------------------------|------------------|------------------------|------------------|--------------------------------------------------------------------------------------------|-------------------|------------------------------------------|--------------------------------------|-------------------------------------------------------|----------------------|---------------------------------------|--------------------------|---------------------|-------------|---------------|--|
| Supervisão                                   | Escola                                                                                                    |                  | Fornecedor             |                  | Licitação                                                                                  |                   | Cardápio/Compra                          | as Cadastro                          | s Básicos                                             | Dist                 | tribuição                             | PED                      | Manuais             | e Orientaçõ | es            |  |
|                                              | Ficha de S                                                                                                    | aúde             |                        |                  |                                                                                            |                   |                                          |                                      |                                                       |                      |                                       |                          |                     |             |               |  |
| VISUALIZAR                                   |                                                                                                    |                  |                        |                  |                                                                                            |                   |                                          |                                      |                                                       |                      |                                       |                          |                     |             |               |  |
| PESQUISAR                                    |                                                                                                    |                  |                        |                  |                                                                                            |                   |                                          |                                      |                                                       |                      |                                       |                          |                     |             |               |  |
|                                              | Acantose                                                                                                    | 6                | Alergia a Alimentos Er | nbutidos 📃       | Alergia a carne s                                                                          | uina              | 0                                        | Alergia a Corantes e Aromatizant     | es Artificiais                                        |                      |                                       |                          |                     |             |               |  |
|                                              | 📃 Alergia a Frutos do I                                                                                              | Mar 📒            | Alergia a Ovo          |                  | Alergia a Peixe                                                                            |                   | 6                                        | Alergia a Proteina do Leite de Va    | a (APLV)                                              |                      |                                       |                          |                     |             |               |  |
|                                              | 📃 Alergia a Soja                                                                                                    |                  | Anemia Ferropriva      |                  | Balxo Peso                                                                                 |                   | 6                                        | Câncer                               |                                                       |                      |                                       |                          |                     |             |               |  |
|                                              | 📃 Cardiopatia Congên                                                                                                 | ta 🗌             | Constipação Intestinal |                  | Deficiência da Enzima Gilcose-6-Fosfato Desidrogenase 🦲 Deficiência de Alfa 1 Antitripsina |                   |                                          |                                      |                                                       |                      |                                       |                          |                     |             |               |  |
|                                              | 📃 Dermatite Atópica                                                                                                  |                  | Dermatite Hepertiform  | e 🗌              | Diabetes Mellitu:                                                                          | •                 | 6                                        | Dieta Vegetariana                    |                                                       |                      |                                       |                          |                     |             |               |  |
|                                              | 📃 Disfagia e Refluxo G                                                                                               | astroesofágico 📒 | Dislipidemia           |                  | Diverticulite                                                                              |                   | 6                                        | Doença Celíaca                       |                                                       |                      |                                       |                          |                     |             |               |  |
| Patologia:                                   | 📃 Doença de Crohn                                                                                                    | 6                | Esofagite Erosiva      |                  | Esteatose Hepát                                                                            | Ica               | 6                                        | Enlicetonúria                        |                                                       |                      |                                       |                          |                     |             |               |  |
|                                              | FIDrose Clatice FFIES                                                                                                |                  |                        |                  | Gastrite                                                                                   |                   | 6                                        | GLICOGENOSE TIPO 1                   |                                                       |                      |                                       |                          |                     |             |               |  |
|                                              | 🔲 Hipercalciúria 📄 Hipercolesterolemia                                                                               |                  |                        |                  | Hipertensão Arte                                                                           | erial Sistêmic    | a Dieta Hipossódica                      | Hipertireoldismo                     |                                                       |                      |                                       |                          |                     |             |               |  |
|                                              | Hipertriglicerideos                                                                                                  | 6                | Homocistinúria         |                  | Infiamação Crônica do Íleo Insuficiência Pancreática                                       |                   |                                          |                                      |                                                       |                      |                                       |                          |                     |             |               |  |
|                                              | 📃 Insuficiência Renai (                                                                                              | Irônica          | Intolerância à Lactose |                  | Litiase Renal                                                                              |                   | 6                                        | Patologias associadas à dificuidad   | ificuldade de mastigação e deglutição - Dieta Pastosa |                      |                                       |                          |                     |             |               |  |
|                                              | Sindrome de Prader                                                                                                   | wiiii            | Síndrome de Willians   |                  | Sindrome Metab                                                                             | ólica             | 6                                        | Sindrome Nefrótica                   |                                                       |                      |                                       |                          |                     |             |               |  |
|                                              | Síndrome Vasovaga                                                                                                    |                  | Sobrepeso e Obesidad   | • 🗌              | Tumor de Willms                                                                            | •                 | C                                        | Úlcera                               | _                                                     |                      |                                       |                          |                     |             |               |  |
| D.E:                                         | NORTE 1                                                                                                    |                  |                        |                  |                                                                                            |                   |                                          |                                      |                                                       | Unidade Escolar:     | Selecione                             |                          |                     | •           |               |  |
| Nome do Aluno:                               |                                                                                                    | •4               |                        |                  |                                                                                            |                   |                                          |                                      |                                                       | RA do Aluno:         |                                       |                          | 1111                | Q           |               |  |
| Status:                                      | Todos                                                                                                    |                  |                        | •                |                                                                                            |                   |                                          |                                      |                                                       | Cata visita.         |                                       |                          |                     |             |               |  |
|                                              |                                                                                                    |                  |                        |                  |                                                                                            |                   |                                          | [                                    | Pesquisar                                             |                      |                                       |                          |                     |             |               |  |
| Patolog                                      | jla                                                                                                    | Nome do A        | lluno RA do<br>Aluno   | Data<br>Inserção | Data<br>Visita                                                                             | Horário<br>Visita | Status                                   | Unidade Escolar                      | D.E. Us                                               | sar Verba<br>PEME    | Tipo de Atendin                       | iento                    | Visualizar / Aprova | Editar D    | ownload Ficha |  |
| Alergia a Proteina do Leit<br>Intolerância à | Alergia a Proteina do Leite de Vaca (APLV) / ALAN BRUNO DOS<br>Intoleráncia à Lactose SANTOS TELES 111830901 01/02/2 |                  | 01/02/201              | 7 31/01/2017     | 10:00                                                                                      |                   | MORRO DOCE                               | NORTE<br>1                           | c                                                     | OZINHEIROS DA EDUCAÇ | ÃO - REGULAR                          | 2                        | 2                   | ٩           |               |  |
| Cânce                                        | Câncer ABDIEL ARAGAO DA SILVA 106241404 13/11/2                                                                      |                  |                        | 13/11/2013       | 7 16/11/2017                                                                               | 11:00             | Aguardando Visita                        | WALFREDO ARANTES CALDAS<br>PROFESSOR | NORTE<br>1                                            | COZI                 | NHEIROS DA EDUCAÇÃO<br>EDUCAÇÃO - LAN | - REGULAR / MAIS<br>CHES |                     | 2           | ٩             |  |
| Cânce                                        | Câncer ABDIEL ARAGAO DA SILVA 106241404 13/11/20                                                                     |                  |                        | 13/11/2013       | 7                                                                                          |                   | Aguardando Availação da<br>Nutricionista | WALFREDO ARANTES CALDAS<br>PROFESSOR | NORTE<br>1                                            | COZI                 | NHEIROS DA EDUCAÇÃO<br>EDUCAÇÃO - LAN | - REGULAR / MAIS<br>CHES |                     | 2           | ٤             |  |
|                                              |                                                                                                    |                  |                        |                  |                                                                                            |                   |                                          |                                      | Exportar                                              |                      |                                       |                          |                     |             |               |  |
| FRODES FOR                                   |                                                                                                    |                  |                        |                  |                                                                                            |                   |                                          | Usuário:SAESI                        | Perfil:DIR                                            | ETORIA Módulo: G     | DAE Versão: 2017082                   | 1_92036(5)               |                     |             |               |  |

b) O sistema exibirá a tela de visualização, com as informações detalhadas da dieta especial selecionada. Para Aprovar/Reprovar uma dieta especial, basta acionar o botão "Aprovar/Reprovar" desta tela. Vale lembrar que o botão só será exibido quando a Dieta Especial estiver com o status igual a "Aguardando Avaliação da Nutricionista" ou "Aguardando Aprovação de Agendamento da Nutricionista".

| GAE                    |                                    | Gestão Dinâmic                | a da Administra           | sção Escolar                                 |                                                            |                             |               |                                    |                            |
|------------------------|------------------------------------|-------------------------------|---------------------------|----------------------------------------------|------------------------------------------------------------|-----------------------------|---------------|------------------------------------|----------------------------|
| Supervisão             | Escola                             | Fornecedor                    | Licitação                 | Cardápio/Compras                             | Cadastros Básicos                                          | Distribuição                | PED           | Manuais e Orientações              | Quadro de Avis             |
|                        | Ficha de Saúde                     |                               |                           |                                              |                                                            |                             |               |                                    |                            |
| VISUALIZAR             |                                    |                               |                           |                                              |                                                            |                             |               |                                    |                            |
|                        | Acantose                           | Alergia a Alimentos Embutidos | 🗌 Alergia a carne suína   | 🗌 Alergia a                                  | Corantes e Aromatizantes Artificiais                       |                             |               |                                    |                            |
|                        | Alergia a Frutos do Mar            | Alergia a Ovo                 | 🗌 Alergia a Peixe         | 📃 Alergia a                                  | Proteina do Leite de Vaca (APLV)                           |                             |               |                                    |                            |
|                        | Alergia a Soja                     | Anemia Ferropriva             | Balxo Peso                | 🖉 Câncer                                     |                                                            |                             |               |                                    |                            |
|                        | Cardiopatia Congênita              | Constipação Intestinal        | 📄 Deficiência da Enzima   | Silcose-6-Fosfato Desidrogenase 📄 Deficiênc  | la de Alfa 1 Antitripsina                                  |                             |               |                                    |                            |
|                        | Dermatite Atópica                  | Dermatite Hepertiforme        | Diabetes Mellitus         | Dieta Ve                                     | jetariana                                                  |                             |               |                                    |                            |
|                        | Disfagia e Refluxo Gastroesofágico | Disilpidemia                  | Diverticulite             | Doença (                                     | telfaca                                                    |                             |               |                                    |                            |
| Patologia: (*)         | Doença de Crohn                    | Esofagite Erosiva             | Esteatose Hepática        | Fenilceto                                    | núria                                                      |                             |               |                                    |                            |
|                        | Fibrose Cística                    | FP1ES                         | Gastrite                  | GLICOGE                                      | NOSE TIPO 1                                                |                             |               |                                    |                            |
|                        | Hipercalciúria                     | Hipercolesterolemia           | 🗌 Hipertensão Arterial Si | stêmica Dieta Hipossódica 📃 Hipertire        | oldismo                                                    |                             |               |                                    |                            |
|                        | Hipertriglicerídeos                | Homodistinúria                | 📄 Inflamação Crônica do   | Íleo 📃 Insuficiê                             | icia Pancreática                                           |                             |               |                                    |                            |
|                        | Insuficiência Renal Crônica        | Intolerância à Lactose        | 🔲 Litíase Renal           | Patologia                                    | s associadas à dificuldade de mastigação e de              | glutição - Dieta Pastosa    |               |                                    |                            |
|                        | Sindrome de Prader Will            | Sindrome de Willians          | Sindrome Metabólica       | Sindrom                                      | Nefrótica                                                  |                             |               |                                    |                            |
|                        | Sindrome Vasovagal                 | Sobrepeso e Obesidade         | Tumor de Willims          | 🗍 Úlcera                                     |                                                            |                             |               |                                    |                            |
| D.E: (*)               | NORTE 1                            |                               |                           | Unidade Escolar: (*)                         | ALFREDO ARANTES CALDAS PROFES                              | SOR                         | <b>v</b>      |                                    |                            |
| Nome do Aluno: (*)     | ABDIEL ARAGAO DA SILVA             |                               |                           | RA do Aluno: (*) 1                           | 06241404                                                   | Q                           |               |                                    | Telefone da Escola:        |
| Data da visita: (*)    |                                    |                               |                           | Hora da visita: (*)                          |                                                            |                             |               |                                    |                            |
| Status dieta especial: | Aguardando Avaliação da Nutric     | cionista 🔻                    |                           | Motivo<br>Cancelamento/Reprovação/Devolução: |                                                            | <i>a</i>                    |               | Usuário Responsável pelo Cancelame | nto/Reprovação/Devolução:  |
| Aluno transferido:     |                                    |                               |                           | Tipos de Atendimento: M                      | IZINHEIROS DA EDUCAÇÃO - REGULAR<br>LIS EDUCAÇÃO - LANCHES |                             |               |                                    | Reativar:                  |
| Utiliza Verba PEME:    |                                    |                               |                           |                                              |                                                            |                             | _             | Repres                             | entar quantos alunos PEME: |
|                        |                                    |                               |                           | Download Ficha de Saúde Do                   | vnload Laudo Médico Download T                             | ermo de Visita Aprovar/Rep  | provar Fechar |                                    |                            |
| PESQUISAR              |                                    |                               |                           |                                              |                                                            |                             |               |                                    |                            |
| File                   |                                    |                               |                           |                                              | Usuário:SAESP Perfil:DIRETORI                              | A Módulo: GDAE Versão: 2017 | 0821_92036(5) |                                    |                            |

- c) Ao acionar o botão "Aprovar/Reprovar", o sistema exibirá a tela para que o usuário da Diretoria selecione a opção desejada, sendo elas:
  - Aprovar: Ao selecionar esta opção, é obrigatório informar a data e hora da visita. Ao preencher as informações necessárias e acionar o botão "Salvar", o sistema fecha a tela e altera o status da dieta especial em questão para "Aguardando Aprovação de Agendamento da Escola". A escola deverá analisar a data e horário sugerido pela nutricionista da diretoria e realizar a aprovação do horário informado nesta tela, conforme mencionado no manual do perfil Escola.
  - Reprovar: Ao selecionar esta opção, é obrigatório informar o motivo da reprovação. Ao informar o motivo e acionar o botão "Salvar", o sistema fecha a tela e altera o status da dieta especial em questão para "Reprovada", finalizando então o ciclo desta dieta.
  - Devolver para Complementar Documentação: Ao selecionar esta opção, é obrigatório informar o motivo da devolução. Ao informar o motivo e acionar o botão "Salvar", o sistema fecha a tela e altera o status da dieta especial em questão para "Devolvido para complementar documentação", onde a escola responsável pelo cadastro da mesma terá que analisar o motivo da devolução e complementar as informações para que seja realizada uma nova análise.
  - Aprovar Reativação: Ao selecionar esta opção o sistema exibirá o campo data da visita e hora da visita preenchido conforme data e hora que ocorreu a visita anterior. Caso seja necessário uma nova visita, o usuário deve alterar a data/hora da visita e acionar o botão "Salvar". Ao salvar, o sistema alterará o status da dieta para "Aguardando Aprovação de Agendamento da Escola", ficando então pendente a aprovação do horário de visita sugerido pela nutricionista responsável. Caso não a nutricionista responsável não julgue necessária uma nova visita para esta dieta, o usuário deverá apenas acionar o botão "Salvar" sem alterar a data e hora da visita. Neste caso, o sistema alterará o status da dieta para "Ativa".

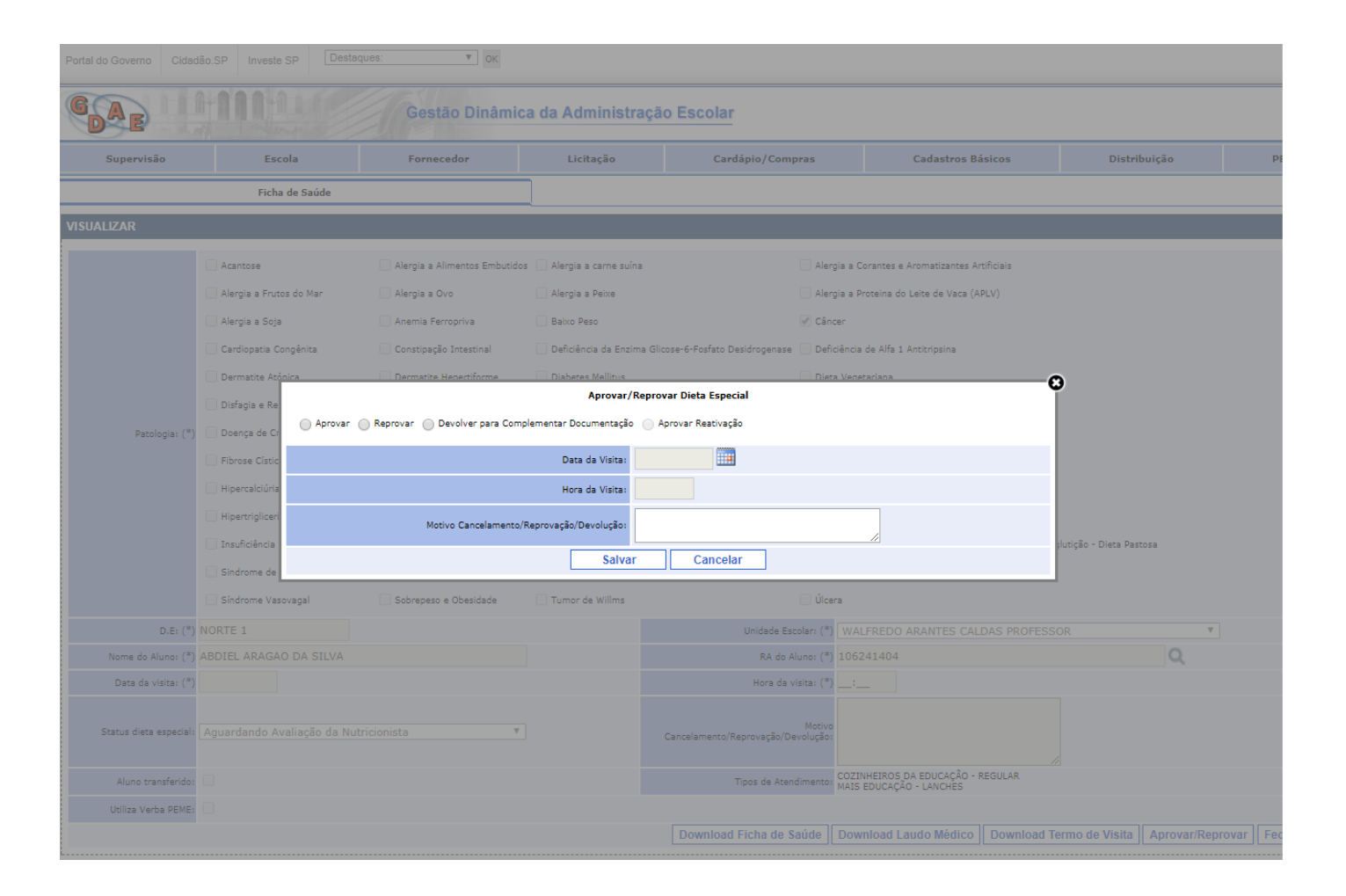